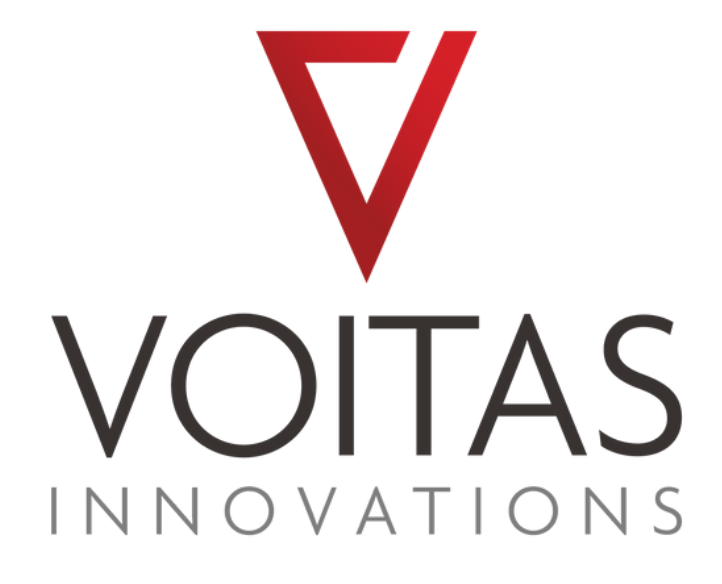

## **VOITAS APP** SCHNELLANLEITUNG

## Inhaltsverzeichnis

| Schnellanleitung                                 | 3  |
|--------------------------------------------------|----|
| Einführung                                       | 3  |
| Herunterladen und Installation der VOITAS App    | 3  |
| Registrierung eines Benutzerkontos               | 4  |
| Erstmalige Konfiguration                         | 5  |
| Einloggen                                        | 5  |
| Erstmalige Konfiguration der VOITAS Wallbox      | 5  |
| Erstmalige Konfiguration des VOITAS Smart Meters | 7  |
| Probes                                           | 10 |
| Standarteinstellungen einrichten                 | 12 |
| Hinzufügen von RFID Benutzern                    | 14 |
| Funktionsbeschreibung                            | 15 |
| Dashboard                                        | 15 |
| Statistik                                        | 16 |
| Events                                           | 16 |
| Einstellungen                                    | 17 |
| Konfiguration                                    | 18 |
| Feblersuche                                      | 19 |

## **Quick Start Guide**

#### Einführung

Die VOITAS Wallbox ist nach korrekter Installation sofort einsatzbereit. Wir empfehlen Ihnen jedoch, die App zu installieren und alle VOITAS Geräte damit zu konfigurieren, um alle intelligenten Funktionalitäten und das volle Potenzial der VOITAS Wallbox nutzen zu können.

#### Herunterladen und installieren der VOITAS App

Um alle Funktionen der VOITAS Wallbox und des VOITAS Smart Meters nutzen zu können, müssen Sie die VOITAS App installieren und konfigurieren.

Die App ist sowohl für iOS- als auch für Android-Geräte verfügbar. Sie ist im App Store und im Google Play Store unter dem Namen "VOITAS Wallbox" zu finden.

Sie können auch die QR-Codes unten scannen, um die VOITAS App auf Ihr Gerät herunterzuladen.

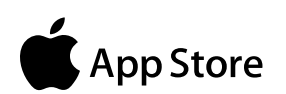

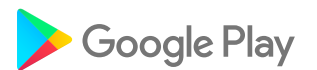

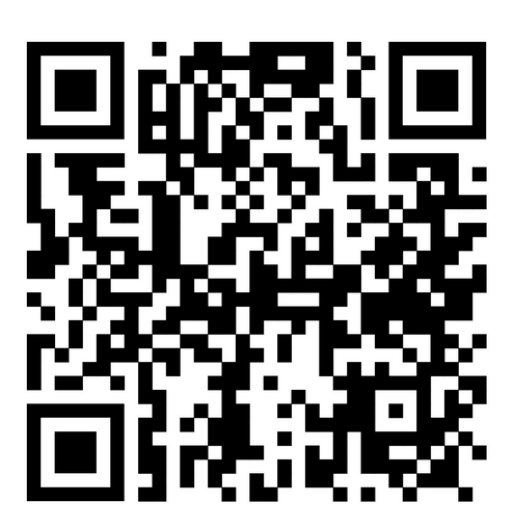

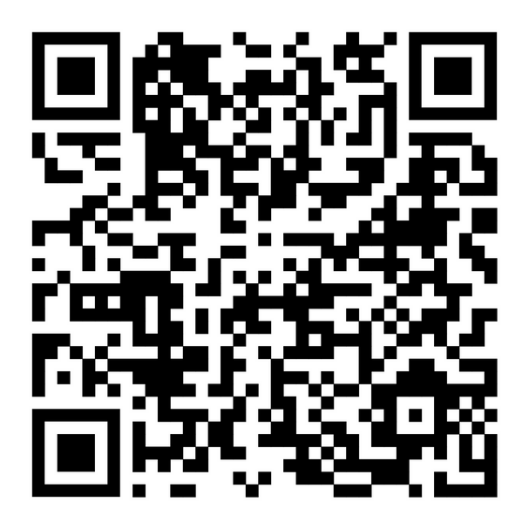

## **Registrierung eines Benutzerkontos**

Wenn Sie die App zum ersten Mal verwenden, müssen Sie ein Benutzerkonto erstellen. Stellen Sie sicher, dass WLAN und Standort aktiviert sind und die VOITAS App darauf Zugriff hat.

1. Öffnen Sie die VOITAS App.

|                              |                    | TAS                  |
|------------------------------|--------------------|----------------------|
|                              | Logi               | n                    |
|                              | Email              |                      |
|                              | Password           | ٢                    |
| icken Sie auf "Registrieren" |                    |                      |
|                              | Don't have an acco | ount? <u>Sign up</u> |
|                              |                    |                      |
|                              |                    |                      |
|                              |                    |                      |

3. Füllen Sie alle Felder aus und legen Sie Ihr Passwort fest. Achten Sie auf die korrekte Eingabe der E-Mail-Adresse.

4. Sie werden eine E-Mail zur Bestätigung Ihres Kontos erhalten. Falls Sie keine E-Mail erhalten haben, überprüfen Sie bitte Ihren Spam-Ordner.

5. Öffnen Sie die E-Mail und tippen Sie auf die Schaltfläche "E-Mail bestätigen".

|--|--|

| Sign up          |   |  |
|------------------|---|--|
| John             |   |  |
| Smith            |   |  |
| j.smith@mail.com |   |  |
|                  | ۲ |  |
|                  | ۲ |  |
|                  |   |  |

Don't have an account? Log in

#### Einloggen

Jetzt können Sie sich mit Ihrem neu erstellten Konto anmelden.

- 1. geben Sie Ihre Email-Adresse und Ihr Passwort ein.
- 2. klicken Sie auf die Schaltfläche "Anmelden".

#### Erstmalige Konfiguration der VOITAS Wallbox

Wenn Sie die App zum ersten Mal verwenden und noch kein VOITAS Gerät verbunden wurde, erscheint auf dem Startbildschirm die Schaltfläche "Konfiguration".

HINWEIS: Beim der Erstanwendung wird empfohlen, dass die Wallbox mit dem Internet verbunden ist um aktuelle Updates zu erhalten. Bitte warten Sie ca. 60 Minuten, bis die Aktualisierung abgeschlossen ist und starten Sie das Gerät neu.

**V**OITAS

Wallbox

1. Klicken Sie auf die Schaltfläche "Konfiguration".

Sie werden zum Abschnitt "Wallbox verbinden" weitergeleitet.

- Geben Sie den Namen Ihrer Wallbox ein ("XXXXXXXXX"), wobei das X für die Seriennummer Ihrer Wallbox steht. Diese finden Sie, wenn Sie die Serviceklappe unten am Gerät öffnen.
- Geben Sie das Passwort ein (bei der Erstkonfiguration ist dies die Seriennummer Ihrer Wallbox).
- Klicken Sie auf "Verbinden". Es erscheint die Meldung "Detecting". Sie werden zu einem anderen Bereich weitergeleitet.

|         | le:                | ai instanci.        |  |
|---------|--------------------|---------------------|--|
| Wall    | box serial number: | "XXXXXXXXX"         |  |
| Enter a | new password if y  | ou have changed it. |  |
| Wallb   | ox serial number   |                     |  |
| Wallb   | ox password        |                     |  |
|         |                    |                     |  |
|         |                    |                     |  |
|         | Conn               | ect                 |  |
|         |                    |                     |  |
|         |                    |                     |  |
|         |                    |                     |  |
|         |                    |                     |  |
|         |                    |                     |  |
|         |                    |                     |  |

Configuration

JT

SmartMeter

Detecting...

#### Erstmalige Konfiguration der VOITAS Wallbox

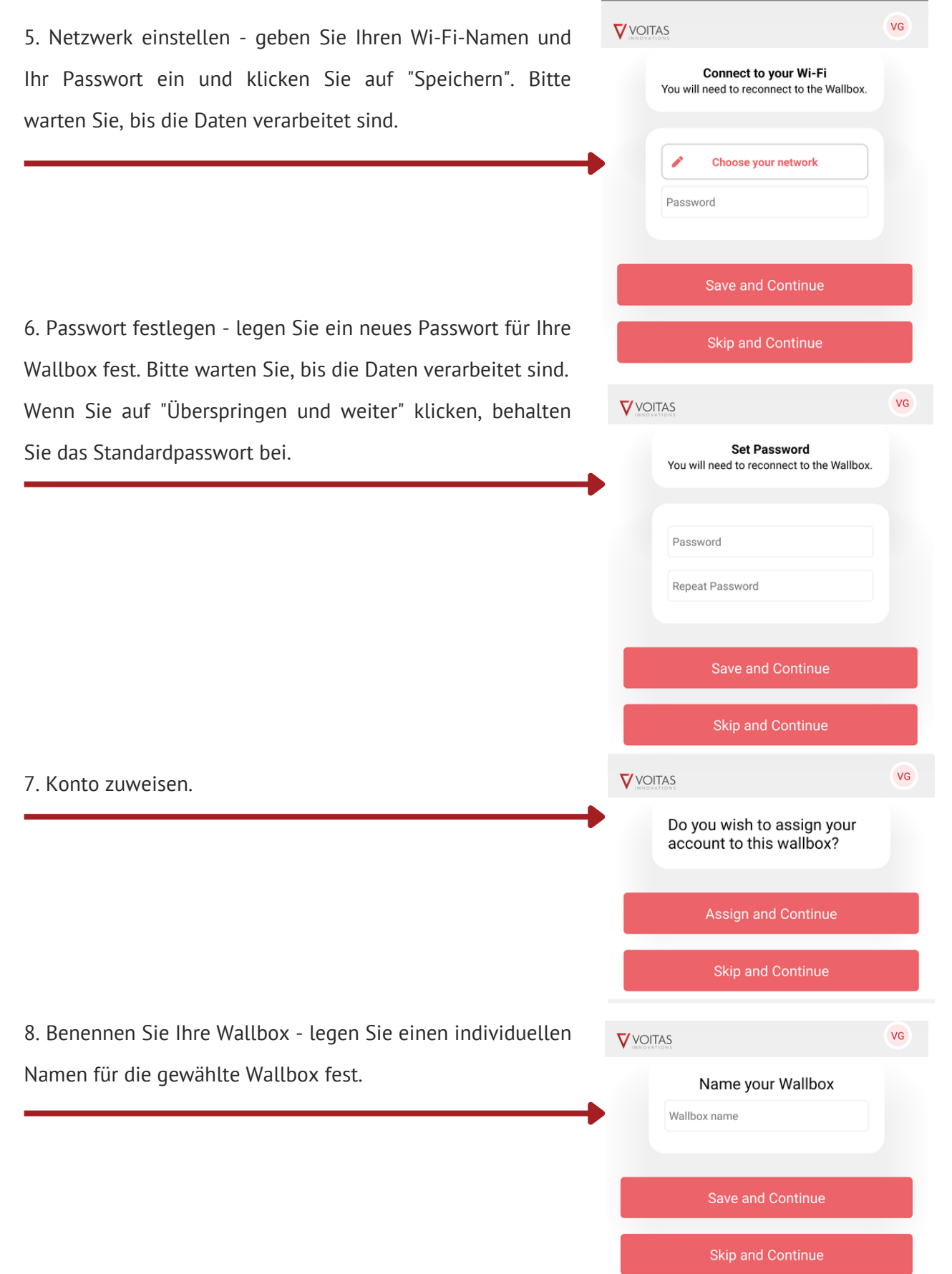

#### **Erstmalige VOITAS Smart Meter Konfiguration**

Bevor Sie mit der Einrichtung des Smart Meters in der App beginnen, rufen Sie den Konfigurationsmodus für die Internetverbindung auf:

1. Wenn das Gerät an das Stromnetz angeschlossen ist, zeigt die PWR-LED an, dass das Gerät eingeschaltet ist, und die Wi-Fi-LED auf der linken Seite blinkt 5 Mal pro Sekunde.

2. Halten Sie die BTN-Taste für etwa 5 Sekunden gedrückt. Die LEDs L1, L2 und L3 zeigen den Eintritt in den Konfigurationsmodus an.

3. Warten Sie, bis die Wi-Fi-LED langsamer blinkt, etwa einmal pro Sekunde.

4. Rufen Sie die Gerätekonfiguration in der App auf.

5. Klicken Sie auf die Schaltfläche "Konfiguration". Sie werden zum Abschnitt "Wallbox/SmartMeter verbinden" weitergeleitet.

6. Geben Sie den Namen Ihres SmartMeters ein (standardmäßig "SmartMeter").

7. Geben Sie das Passwort ein (bei der ersten Konfiguration lautet das Passwort "SMARTMETER").

 8. Wählen Sie Ihr Smart Meter und klicken Sie auf "Verbinden".
Es erscheint die Meldung "Detecting". Sie werden zu einem anderen Bereich weitergeleitet.

| vvalidox                                                                                                    | SmartMeter                                           |
|----------------------------------------------------------------------------------------------------|------------------------------------------------------|
| Connect to your Sma<br>Default password for you<br><u>SMARTMETER</u><br>Enter a new password if<br>SmartMeter passwor | artMeter<br>ur SmartMeter is<br>you have changed it. |
|                                                                                                    |                                                      |

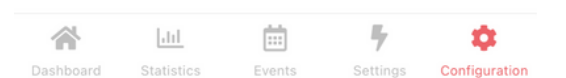

#### **Erstmalige VOITAS Smart Meter Konfiguration**

|                                                       |                                      | VG            |
|-------------------------------------------------------|--------------------------------------|---------------|
|                                                       | SmartMeter configuration             | I             |
|                                                       | You are connected to:<br>SmartMeter  | Data          |
| 5 Netzwerk einstellen - geben Sie Ihren Wi-Fi-Namen   | Please choose your network           | rle'          |
| und Ihr Passwort ein und klicken Sie auf "Speichern". | Example Network                      |               |
| Bitte warten Sie, bis die Daten verarbeitet sind.     |                                      | )<br>         |
| · · · · · · · · · · · · · · · · · · ·                 | Password                             |               |
|                                                       | Save network settings                |               |
|                                                       |                                      |               |
|                                                       | Dashboard Statistics Events Settings | Configuration |
|                                                       |                                      | VG            |
|                                                       | SmartMeter configuration             |               |
| 6. Passwort festlegen - legen Sie ein neues Passwort  | You are connected to:<br>SmartMeter  |               |
| für Ihr Smart Meter fest. Bitte warten Sie auf die    | Network Password Probes              | Data          |
| Verarbeitung der Daten.                               | Set Password                         |               |
|                                                       | Depost Descured                      |               |
|                                                       | Repeat Fassword                      |               |
|                                                       |                                      |               |
|                                                       | Save Password                        |               |
|                                                       | Save Password                        |               |
|                                                       | Save Password                        |               |
|                                                       | Save Password                        |               |
|                                                       | Save Password                        |               |

#### Erstmalige VOITAS Smart Meter Konfiguration

|                                                                                                    |                                                                                                    |                                                                                 | VG            |  |  |
|----------------------------------------------------------------------------------------------------|----------------------------------------------------------------------------------------------------|---------------------------------------------------------------------------------|---------------|--|--|
|                                                                                                    | SmartMeter                                                                                                    | r configuration                                                                 |               |  |  |
| 7. Daten - Informationen über Spannungen, Ströme und                                                                                                    | You are connected to:<br>SmartMeter                                                                                                    |                                                                                 |               |  |  |
| _eistungen.                                                                                                    | Network Password                                                                                                    | Probes                                                                          | Data          |  |  |
| 8. Sonden - Einstellung der ersten und zweiten Sonde (Die<br>Konfiguration des Smart Meters in der App sollte von einem<br>qualifizierten Installateur in Übereinstimmung mit den im<br>Handbuch enthaltenen Diagrammen und dem Anschluss an<br>die spezifische Installation durchgeführt werden). | Voltages   Cu     0   0     0   0     0   0     0   0     0   0     0   0     0   0     0   0     0   0     0   0     0   0     0   0     0   0     Voltages   Voltages     Voltages   SmartMete     Voltages   Voltages     Voltages   Voltages     Voltages   Voltages     Voltages   Voltages     Voltages   Voltages     Voltages   Voltages     Voltages   Voltages     Voltages   Voltages     Voltages   Solar     None   Solar     House   Save     Voltages   Save     Voltages   Save     Voltages   Save     Voltages   Save     Voltages   Save | Irrents Powers<br>0<br>0<br>0<br>0<br>0<br>0<br>0<br>0<br>0<br>0<br>0<br>0<br>0 | Configuration |  |  |

## Sonden

Stellen Sie die Sonden entsprechend der von Ihrem Installateur durchgeführten Anschlussmethode in Übereinstimmung mit den folgenden Empfehlungen ein.

HINWEIS: In einigen Fällen können die Pluskabel von Stromtransformatoren rot anstatt schwarz sein.

#### Methode 1

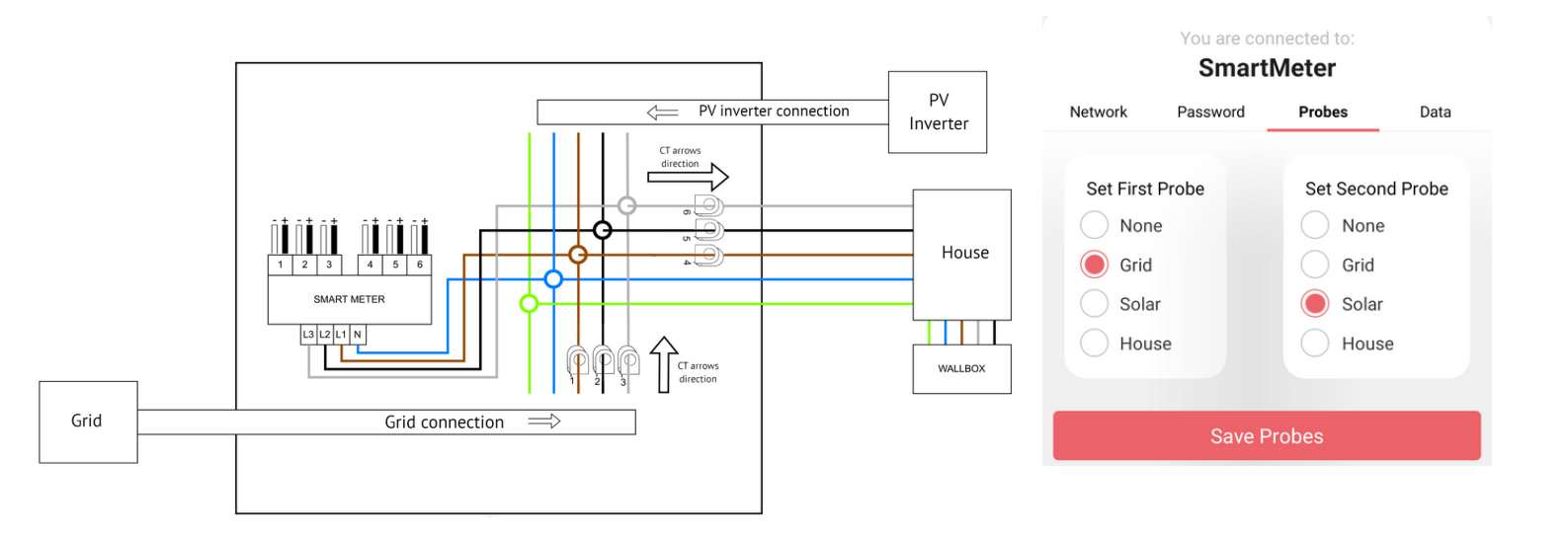

Methode 2

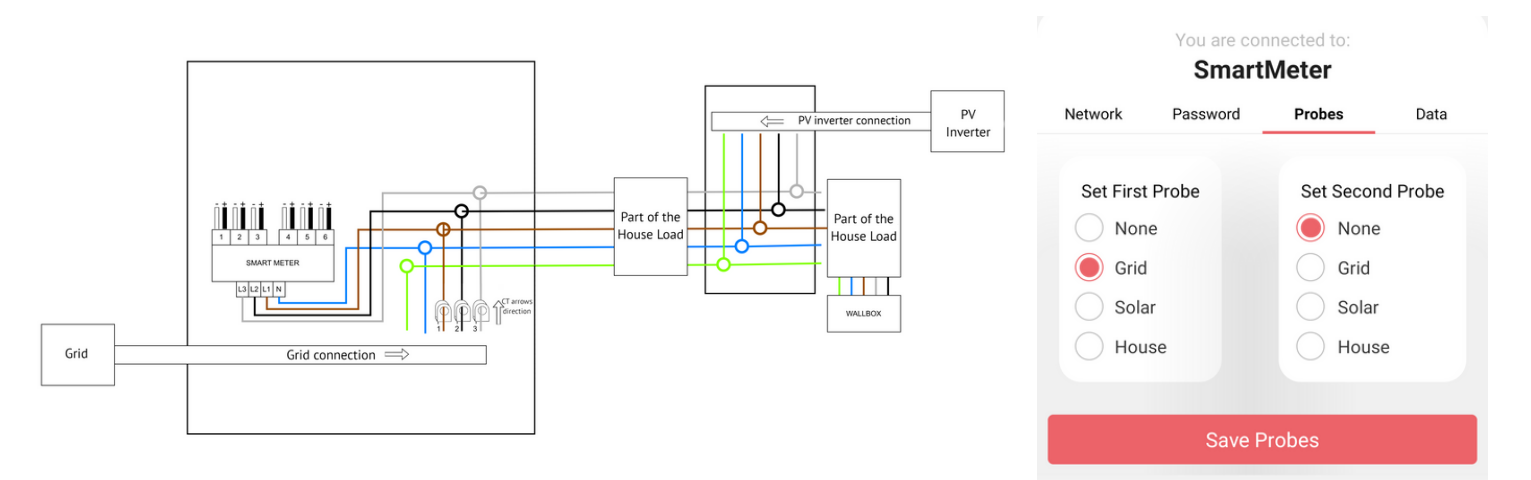

## Sonden

Stellen Sie die Sonden entsprechend der von Ihrem Installateur durchgeführten Anschlussmethode gemäß den folgenden Empfehlungen ein.

#### Methode 3

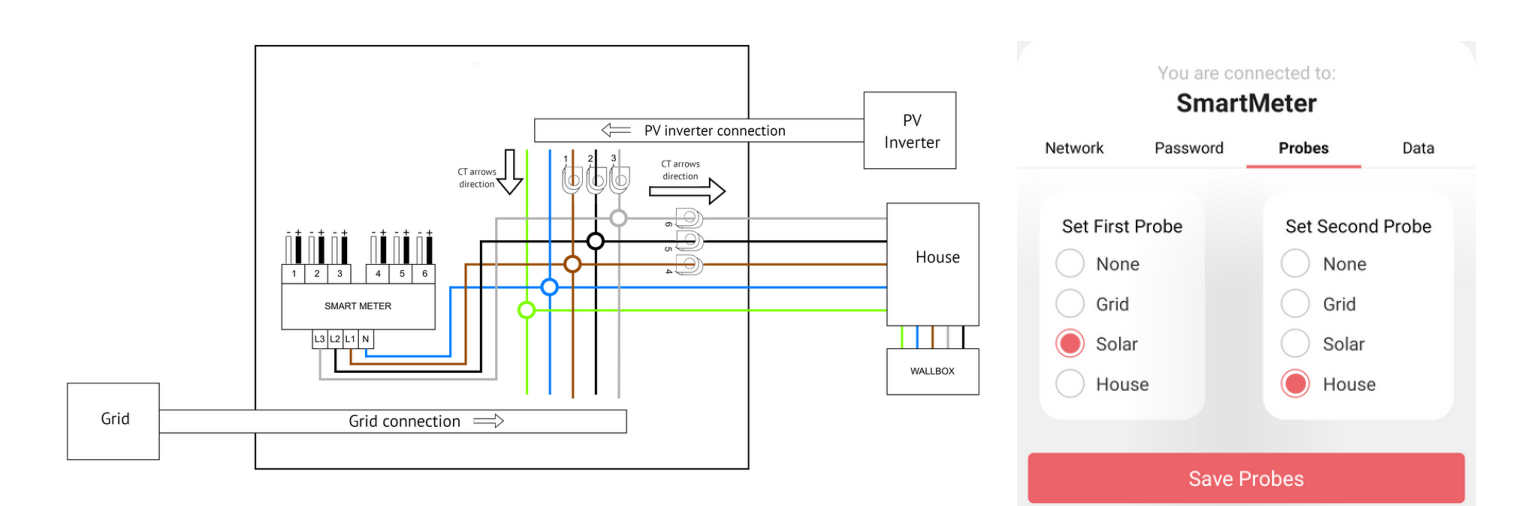

#### Methode 4

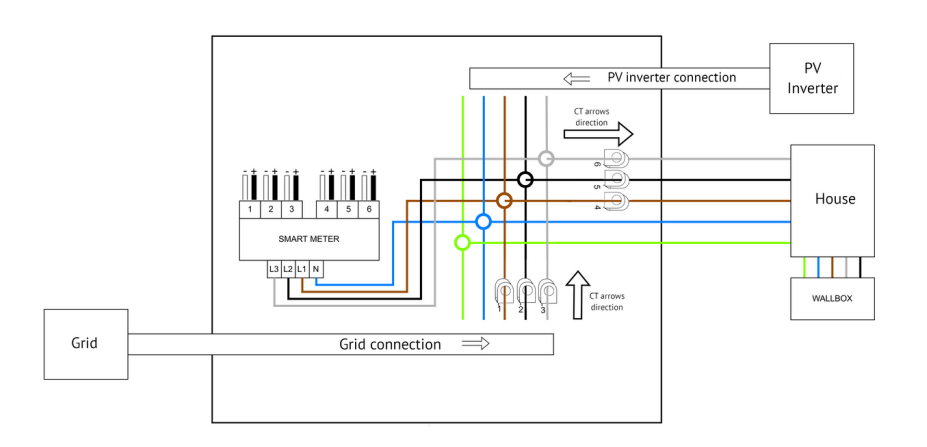

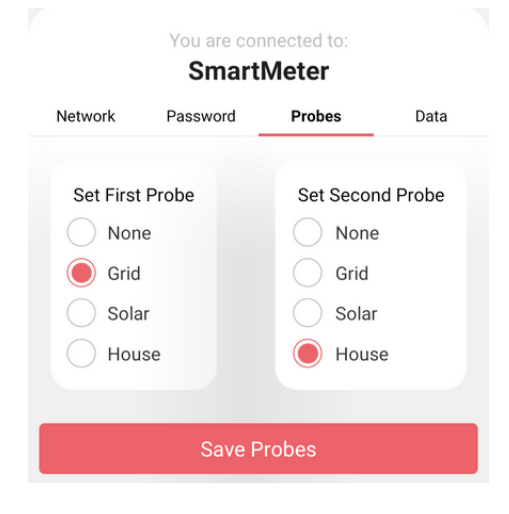

## Standarteinstellungen

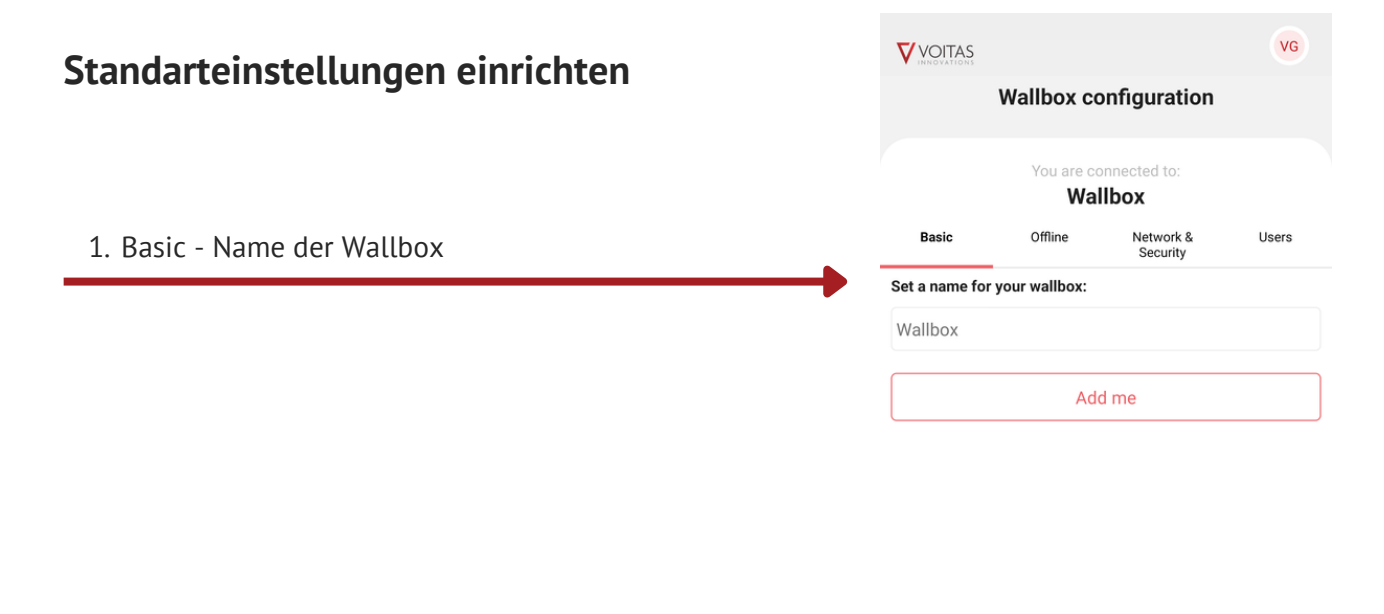

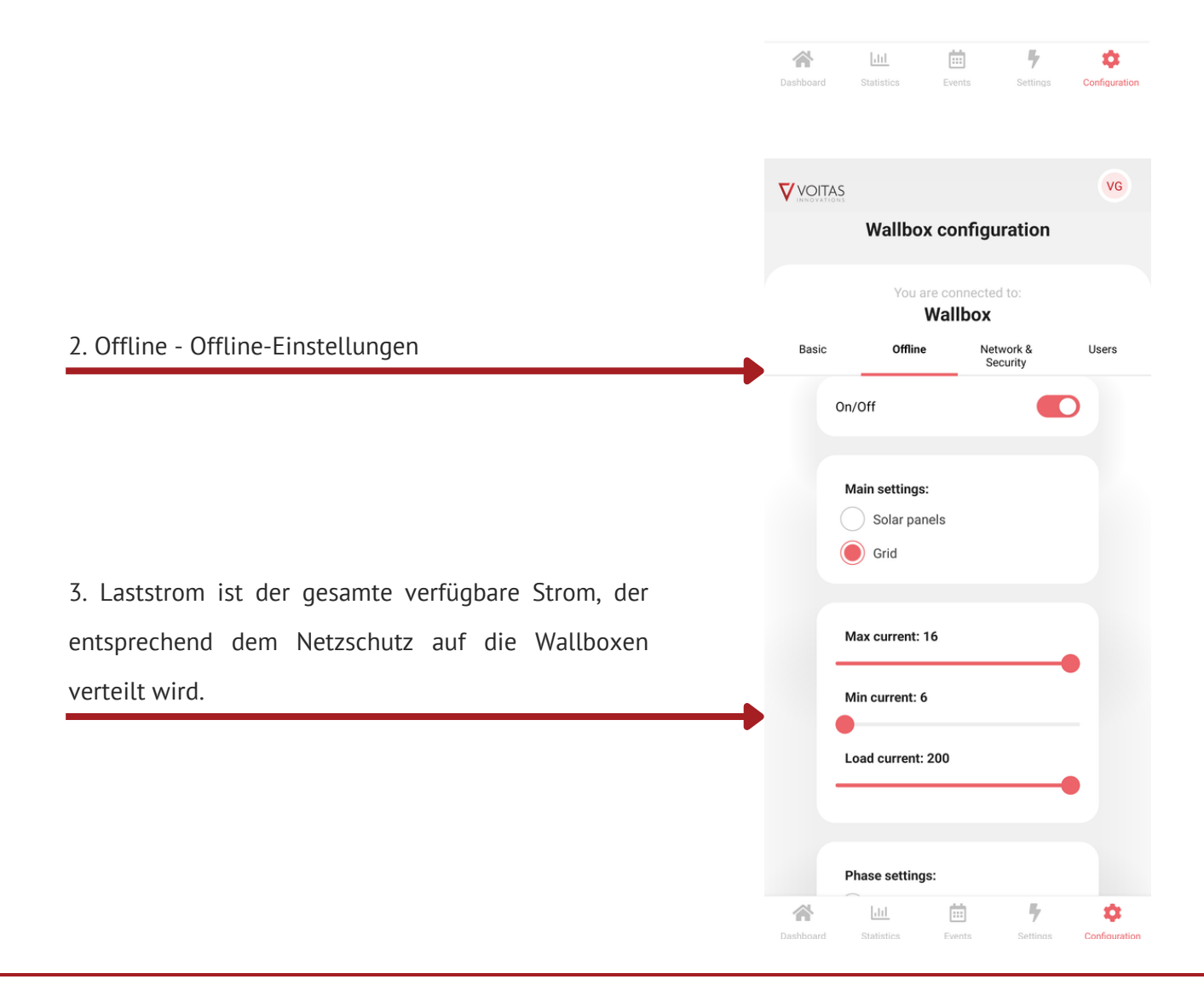

## Standarteinstellungen

| Standartainstallungan ainrichtan               |                       |                                |                           | VG            |
|------------------------------------------------|-----------------------|--------------------------------|---------------------------|---------------|
| Stanuartemstellungen einnchten                 |                       | Wallbox co                     | nfiguration               |               |
|                                                |                       | You are cor<br>Wall            | inected to:<br><b>box</b> |               |
| 3. Netzwerksicherheit - Netzwerkverbindung und | Basic                 | Offline                        | Network &<br>Security     | Users         |
| Passwort                                       |                       | Save se                        | ettings                   |               |
|                                                |                       | Please choose                  | your network              |               |
|                                                |                       | Select n                       | etwork                    |               |
|                                                | ſ                     | Password                       |                           |               |
|                                                | P                     | lease choose wallbo<br>assword | x network                 |               |
|                                                | I                     | Password                       |                           |               |
|                                                | I                     | Repeat Password                |                           |               |
|                                                |                       |                                |                           |               |
|                                                | <b>*</b>              | <u>lat</u> 💼                   | 5                         | \$            |
|                                                | Dashboard             | Statistics Even                | its Settings              | Configuration |
|                                                |                       | 5                              |                           | VG            |
|                                                |                       | Wallbox co                     | nfiguration               |               |
|                                                |                       | You are cor<br>Wall            | nected to:<br><b>box</b>  |               |
| 4. Benutzer - RFID-Benutzer hinzufügen         | Basic                 | Offline                        | Network &<br>Security     | Users         |
|                                                | Here you<br>rfid tags | u can add or remo              | ve users and as           | sign thier    |
|                                                | 11                    | Test 1                         | <b>L</b> =                | ×             |
|                                                | ТЗ                    | Test 3                         |                           | ×             |
|                                                | T4                    | Test 4                         | <b>2</b> =                | ×             |
|                                                | 2                     | New users name                 |                           | +             |
|                                                |                       |                                |                           |               |
|                                                |                       |                                |                           |               |
|                                                |                       |                                |                           |               |
|                                                |                       |                                |                           |               |
|                                                |                       |                                |                           |               |
|                                                |                       |                                |                           |               |
|                                                |                       | Lut fa                         | 1 <b>4</b>                | •             |
|                                                | Dashboard             | Statistics Ever                | nts Settinas              | Configuration |

## **RFID Benutzer hinzufügen**

#### RFID-Benutzer hinzufügen (nur mit VOITAS RFID möglich)

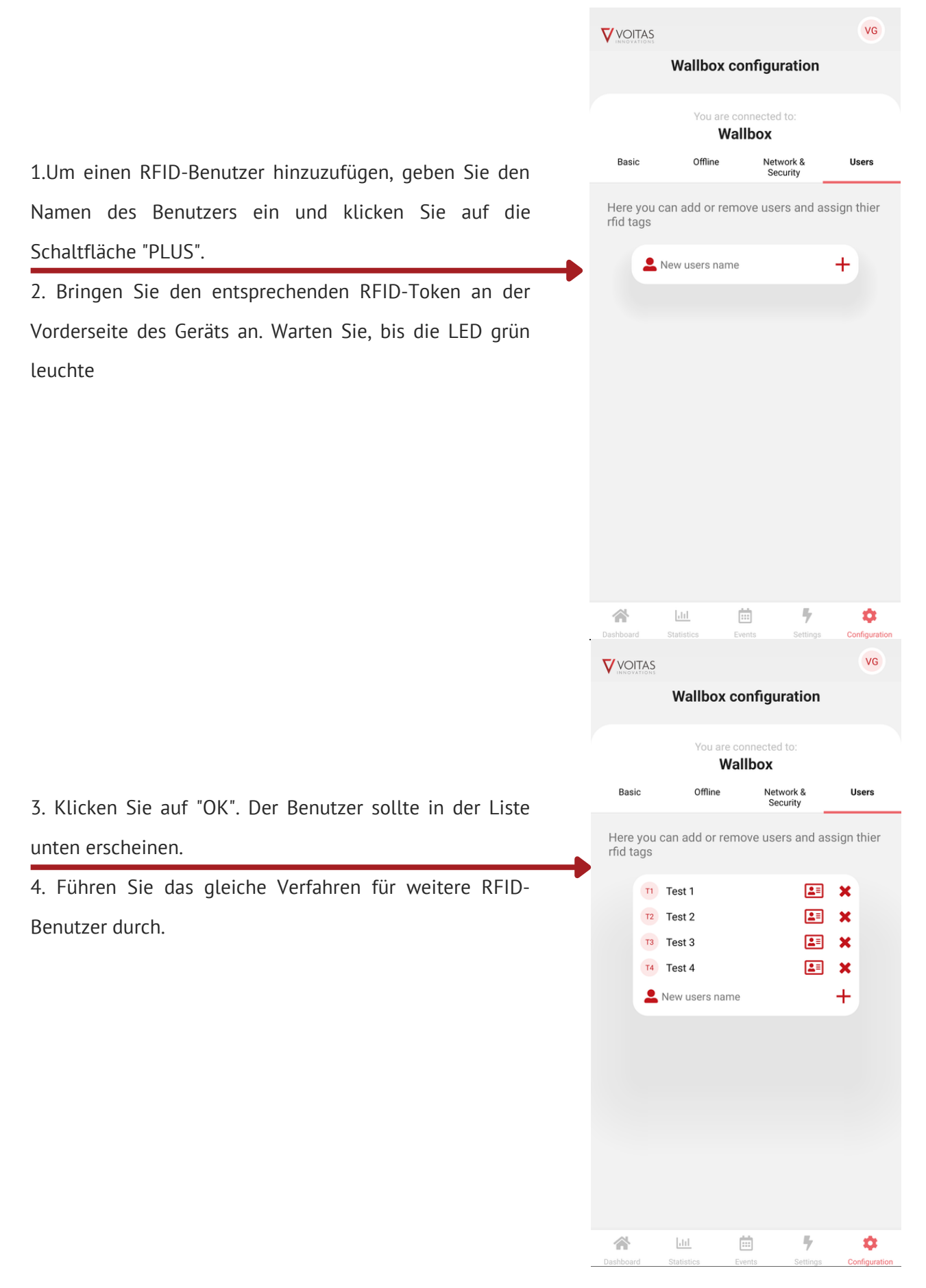

#### Dashboard

|                                                                                                    |                                                              | VG                                 |
|----------------------------------------------------------------------------------------------------|--------------------------------------------------------------|------------------------------------|
|                                                                                                    | Hi, Voitas                                                   | ;                                  |
| Letzte Ereignisse - die letzten Ereignisse, die von<br>Ihren Wallboxen ausgelöst wurden, wie z. B. das<br>Anschließen des Fahrzeugs oder der Abschluss des<br>Ladevorgangs. | Last events<br>VOITAS Wallbox<br>1<br>1<br>charging finished | 1/12/22<br>5:22:18 <b>VOITAS</b> 1 |
| Ladegeräte - eine Liste der Wallboxen, die mit dem<br>Konto konfiguriert sind, mit einem Ein/Aus-Schalter<br>zum schnellen Starten und Stoppen des<br>Ladevorgangs.         | See all<br>Chargers<br>Offline<br>VOITAS Wallbox 1           | VOITAS Wallbox 2                   |
| Wie funktioniert es? - Grundlegende Informationen<br>über die Funktionsweise der VOITAS Wallbox mit<br>einem Link zum Herunterladen des<br>Benutzerhandbuchs im PDF-Format. | How does it work?                                            | llbox ~                            |
|                                                                                                    | Dashboard Statistics Events                                  | Settings Configuration             |

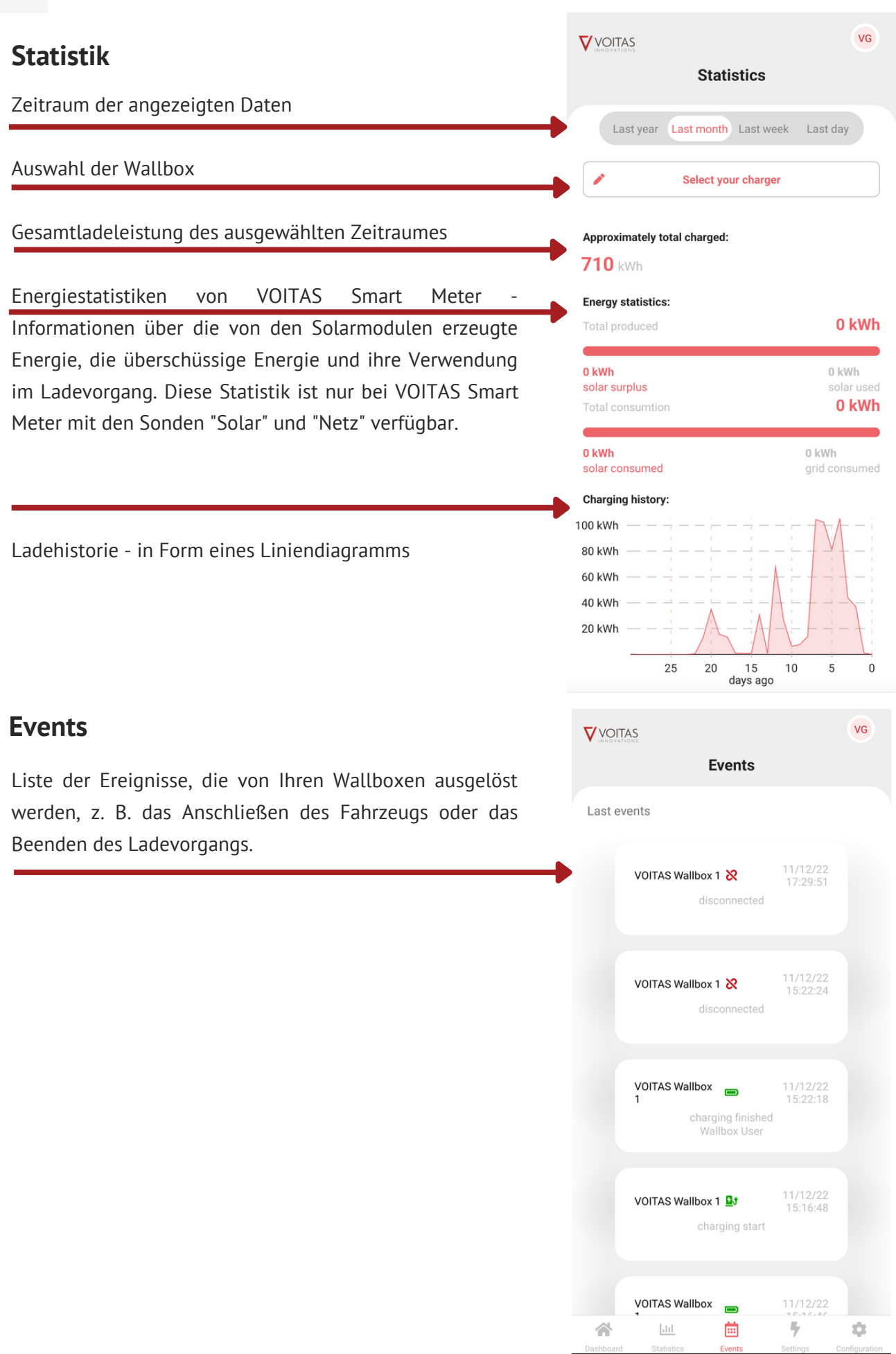

| Einstellungen                                                                          | VOITAS                                          | VG |
|----------------------------------------------------------------------------------------|-------------------------------------------------|----|
|                                                                                        | Settings                                        |    |
| Auswahl der Wallbox                                                                    |                                                 |    |
|                                                                                        |                                                 |    |
| Ein- und Ausschalten der Wallbox                                                       | On/Off                                          |    |
| Auswahl der Energiequelle - Laden aus dem Netz<br>oder aus überschüssiger Solarenergie | Main settings:<br>Solar panels<br>Grid          |    |
| Minimale und maximale Stromeinstellung                                                 | Max current: 16                                 | •  |
|                                                                                        | Min current: 6                                  |    |
| Auswahl zwischen ein- oder dreiphasiger Nutzung                                        | Phase settings:<br>Single phase<br>Three phases |    |
| Gerätesperre über RFID                                                                 | RFID Lock                                       |    |

#### Konfiguration

JT Hier können Sie weitere "VOITAS Wallbox" und **V**OITAS "VOITAS Smart Meter" Geräte einrichten. Configuration Wallbox SmartMeter **Connect to your Wallbox** You can find your serial number under inspection cover. If you encounter any difficulties, please contact our support team or your electrical installer. Example: Wallbox serial number: "XXXXXXXXX" Wallbox password: "XXXXXXXXX" Enter a new password if you have changed it. Wallbox serial number Wallbox password ¥, dd. iii) Ċ Events Settings Configuration

## Fehlersuche

#### Fehlgeschlagene Verbindung

Wenn Sie diese Meldung beim Verbinden Ihrer VOITAS Wallbox oder Ihres Smart Meters sehen, starten Sie das Wi-Fi auf Ihrem Mobiltelefon, und das Telefon selbst neu und versuchen Sie es erneut.

Failed

Unable to connect to specified network

OK

# VOITAS INNOVATIONS

#### KONTAKT UNS

#### info@voitas-innovations.com

VOITAS Innovations GmbH Am Auer Bach 8 85084 Reichertshofen Deutchland

#### BESUCHEN SIE UNSERE WEBSITE

www.voitas-innovations.com

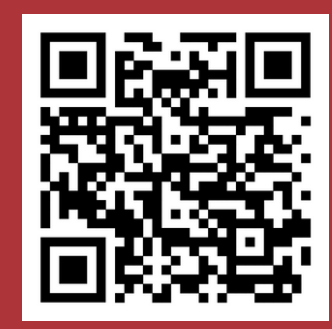